Once you have spoken to your students about their interest in touring/visiting KCTC's programs, you can register them via our online website at <u>https://oe.kentisd.org/</u>.

| VISITS/TOURS & ONLINE ENROLLMENT                                                                         | Not signed in<br><u>Sign In</u> , <u>Register</u> |
|----------------------------------------------------------------------------------------------------|---------------------------------------------------|
| Home                                                                                                    |                                                   |
| Номе                                                                                                    |                                                   |
| You are not currently signed in. Please click the Sign In link in the upper right corner to sign in.     |                                                   |
| If you do not have an account, please click on "Register" in the upper right corner of the screen below. | or click on the link                              |

If you have never used this website before you will need to tap "*Click here to Register*" and create a profile (see blue circle above). It may take up to 24 hours for it to become active. If you used it last year or with a KCTC student you can just sign in and begin (see red circle above).

Once logged in you will need to click *Student Search* at the top of the page. You will get the following screen:

You will need to fill in 3 of the 4 requested areas.

| UIC    | First Name                       |                  | Name       | Birthdate                             | Search                   |                                                                                                    |
|--------|----------------------------------|------------------|------------|---------------------------------------|--------------------------|----------------------------------------------------------------------------------------------------|
|        | First Name Middle Name Last Na   | me Birthdate Ag  | je Gender  | District Name                         | UIC                      |                                                                                                    |
| Select | -                                | 1/1/2000 2       | 23 M       | Belding Area School District          |                          | select your student's correct school                                                                                                    |
| Select |                                  | 1/1/2000 2       | 23 M       | Grand Rapids Public Schools           |                          | and birthday. If a student has been to other schools this is a safety to be                                                                                                    |
| Select |                                  | 1/1/2000 2       | 23 M       | Byron Center Public Schools           |                          | sure you are choosing the student at<br>YOUR school. It will be VERY rare for<br>you to need to add a new student.<br>Don't rushh to do this. Duplicates are<br>not good to have in the system! |
| • V    | Ve were unable to find any stude | nts that match y | our search | n in other databases, please <u>c</u> | lick here if you want to | o add a new student.                                                                                                    |

Truly, you should never have to add a student. IF they have attended a public or charter school in Kent County, they should be in this system. If in doubt please notify one of us at the contact information on the last page. Once you click "*Select*" for your student, you will get the following page:

| Visits                         | andreareynolds@kentisd.org<br><u>My Profile   Sign Out</u> |                           |         |       |                       |           |                  |
|--------------------------------|------------------------------------------------------------|---------------------------|---------|-------|-----------------------|-----------|------------------|
| Home                           | Student Search                                             | Student List              | Reports | Admin |                       |           |                  |
| Birthdate<br>Gender: I<br>UIC: | :: 1/1/2000<br>Wale                                        |                           |         |       |                       |           |                  |
| KCTC                           | VISITS/TOURS                                               | ;                         |         |       |                       |           |                  |
| Site: Ken<br>Program           | t Career Technical Ce<br>Digital Animation and             | nter<br>I Game Programmin | g       |       | Visit Date Confirmed: | 1/26/2023 | Show Details 🛛 🛞 |
| Request                        | New Tour                                                   |                           |         |       |                       |           |                  |
| KCTC                           | ENROLLMENT                                                 | Request                   |         |       |                       |           |                  |
| This stude                     | nt has no KCTC enroll                                      | ment requests             |         |       |                       |           |                  |
| Enter Er                       | rollment Request                                           |                           |         |       |                       |           |                  |
| MySc                           | HOOL@KENT E                                                | ENROLLMENT                | REQUEST |       |                       |           |                  |
| This stude                     | nt has no MS@K enro                                        | Ilment requests           |         |       |                       |           |                  |

By Clicking on the "Request New Tour" you can request a KCTC tour or visit for any program at KCTC when they are offered. You will select school and program on the next page. If there have been tours/visits requested before, the history will show above.

| Visits                         | VISITS/TOURS & ONLINE ENROLLMENT                   |                     |         |          |  |  |          | nolds@kentisd.org<br>I <u>y Profile</u>   <u>Sign Out</u> |
|--------------------------------|----------------------------------------------------|---------------------|---------|----------|--|--|----------|-----------------------------------------------------------|
| Home                           | Student Search                                     | Student List        | Reports | Admin    |  |  |          |                                                           |
| Birthdate<br>Gender: I<br>UIC: | : 1/1/2000<br>Wale                                 |                     |         |          |  |  |          |                                                           |
| Stude<br>The school t<br>will  | nt's School*<br>hat this student<br>be coming from | n Center HS         |         | •        |  |  |          |                                                           |
| The site/sch                   | Site*<br>nool the student<br>build like to Tour    | Career Technical C  | enter   | •        |  |  |          |                                                           |
| The progr<br>would be mo       | Program*<br>ram the student<br>ost interested in   | CTE                 |         | • ?      |  |  |          |                                                           |
| The sess                       | Session*<br>sion the student<br>build like to Tour | erson 2(9:15-11:30A | M)      | •        |  |  |          |                                                           |
| E<br>The date the              | Date of Tour*<br>e student would<br>like to Tour   |                     |         |          |  |  |          |                                                           |
| Tour In                        | formation - KCTC                                   |                     |         |          |  |  |          |                                                           |
| St                             | udent's school<br>email*                           |                     |         |          |  |  |          |                                                           |
|                                |                                                    |                     |         |          |  |  | Canaal   | Document Tours                                            |
|                                |                                                    |                     |         | <b>.</b> |  |  | Carricel | Request Tour                                              |

- 1. If your school does not show in the first box above, use the drop-down menu to find it.
- 2. For the "site" box, choose KCTC.
- 3. Choose "Full CTE" for the "program" box above, via the dropdown menu, if your student wants a Full CTE tour. Once Full CTE Tours end, then Choose "Full CTE" for full CTE visits (tentatively in November).

- 4. Choose "Prevocational/Intro to CTE" for those visits, once they are available (tentatively in November)
- 5. Choose "CORE" for core visits when available (TBD)

NOTE: Right now, the only option available in the system is Full CTE for the tour (starts on Sept.19).

Be sure to fill in all of the required boxes, as denoted with an asterisk (\*), with appropriate information. At the bottom click on the "Request Tour" button.

You will now be able to see the tour/visit that you just requested listed at the bottom (circled in red) of the history list of tours/visits. To see the other details of the tour/visit you requested, click on the "Show Details" button on the right of the listed visit (see blue arrow below).

| VISITS/TOURS &                                                 | andreareynolds@kent<br><u>My Profile   Si</u> | andreareynolds@kentisd.org<br><u>My Profile   Sign Out</u> |       |                       |           |              |     |
|----------------------------------------------------------------|-----------------------------------------------|------------------------------------------------------------|-------|-----------------------|-----------|--------------|-----|
| Home Student Search                                            | Student List                                  | Reports                                                    | Admin |                       |           |              |     |
| Birthdate:<br>Gender:<br>UIC: ****                             |                                               |                                                            |       |                       |           |              |     |
| KCTC VISITS/TOUR                                               | S                                             |                                                            |       |                       |           |              |     |
| Site: Kent Career Technical Co<br>Program: Health - Bio-Medica | enter<br>I Technology (Cook I                 | Devos Center)                                              |       | Visit Date Confirmed: | 1/6/2016  | Show Details | 0   |
| Site: Kent Career Technical C<br>Program: Health - Certified N | enter<br>urse Assistant                       |                                                            |       | Visit Date Confirmed: | 1/25/2017 | Show Details | 0   |
| Site: Kent Career Technical Co<br>Program: Full CTE            | enter                                         |                                                            |       | Visit Date Confirmed: | 9/12/2023 | Show Details | 0   |
| Site: Kent Career Technical Co<br>Program: Full CTE            | enter                                         |                                                            |       | Visit Date Confirmed: | 9/12/2023 | Show Details | ⊗ < |
| Request New Tour                                               |                                               |                                                            |       |                       |           |              |     |

| VISITS/TOURS & ONLINE ENROLLMENT                                                                                                    | andreareynolds@kentisd.org<br><u>My Profile   Sign Out</u> |  |  |
|----------------------------------------------------------------------------------------------------|------------------------------------------------------------|--|--|
| Home Student Search Student List Reports Admin                                                                                                    |                                                            |  |  |
| Birthdate:<br>Gender:<br>UIC: ****                                                                                                    |                                                            |  |  |
| KCTC VISITS/TOURS                                                                                                    |                                                            |  |  |
| Site: Kent Career Technical Center Visit Date Confirmed: 1/6/2016   Program: Health - Bio-Medical Technology (Cook Devos Center) Visit Date Confirmed: 1/6/2016 | Show Details 🔘                                             |  |  |
| Site: Kent Career Technical Center Visit Date Confirmed: 1/25/2017   Program: Health - Certified Nurse Assistant Visit Date Confirmed: 1/25/2017                | Show Details 🔘                                             |  |  |
| Site: Kent Career Technical Center Visit Date Confirmed: 9/12/2023   Program: Full CTE Visit Date Confirmed: 9/12/2023                                          | Show Details 🚫                                             |  |  |
| Site: Kent Career Technical Center Visit Date Confirmed: 9/12/2023   Program: Full CTE Visit Date Confirmed: 9/12/2023                                          | Hide Details ⊗ 🗧                                           |  |  |
| School: Byron Center Public Schools - Byron Center HS<br>Session: In-person 2(9:15-11:30AM)<br>Requested By:<br>Student Email:                                  |                                                            |  |  |

The additional information is circled in red above. To hide the details, click on the "Hide Details" button as indicated by the blue arrow above.

If you have any issues with requesting tours/visits for your students, please contact one of our Career Development Coordinators and we will be glad to assist you.

Lindy Clayton 616-447-2450 Lindyclayton@kentisd.org Andrea Reynolds 616-447-2433 andreareynolds@kentisd.org